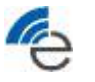

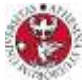

The enrollment procedure to a master course consists of the following steps:

- **<u>1.</u>** Step 1: Register / Sign-In using UniTN Account
- **<u>2.</u>** Step 2: Enroll to a Single UniTN Course

# Master Course Enrollment: Step 1 Register / Sign-In using UniTN Account

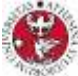

**<u>1.1</u>** Connect to UniTN Single Courses Enrollment Website

https://webapps.unitn.it/Apply/it/Web/GoHome/stu/CsDICAM

| UNIVERSITÀ<br>DI TRENTO      |                                                                                                    | Italiano | logir<br><b>myunitn</b> |
|------------------------------|----------------------------------------------------------------------------------------------------|----------|-------------------------|
| Studenti                     |                                                                                                    |          |                         |
| Authentication info          |                                                                                                    |          |                         |
|                              | To access the UniTrento online procedure, identify yourself using the proper credentials: if you are italian, 18 years or older you can only access with your SPID identity or CIE (electronic ID card): |          |                         |
|                              | Entra con SPID                                                                                                    |          |                         |
|                              | 6 Entra con CIE                                                                                                    |          |                         |
| In case you already have a   | guest.unitn.it account because you have previously entered any UniTrento application, be informed that <b>you can't register again</b> .                                                                 |          |                         |
| If you have forgotten your p | password and/or your provisional quest username kindly use "Retrieve" button.                                                                                                    |          |                         |
|                              | Are you under 18?<br>Register a "guest" type account Register                                                                                                    |          |                         |
|                              | Foreigner or without Italian document (Tax Code and ID card)? Register a "guest" type account Register                                                                                                   |          |                         |
|                              | Already have an UniTrento account?<br>Use it to login                                                                                                    |          |                         |
|                              | Can't remember your username or password? Retrieve them Retrieve                                                                                                    |          |                         |
|                              | Read the data processing disclosure.                                                                                                    |          |                         |
|                              | Do you need help? Consult the <u>UniTrento ServiceDesk</u> portal                                                                                                    |          |                         |
|                              |                                                                                                    |          |                         |

# Master Course Enrollment: Step 1 Register / Sign-In using UniTN Account

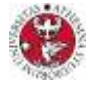

<u>1.1</u> Connect to UniTN Single Courses Enrollment Website https://webapps.unitn.it/Apply/it/Web/GoHome/stu/CsDICAM

| Statenti<br>Rođenti     |                                                                                                    | 10.00 10.000 |
|-------------------------|----------------------------------------------------------------------------------------------------|--------------|
| narrana ko              |                                                                                                    |              |
|                         | A REAL PROPERTY AND A REAL PROPERTY OF A REAL PROPERTY AND A REAL PROPERTY AND A REAL     |              |
|                         | first cartful                                                                                                    |              |
|                         | (2) Semantic                                                                                                    |              |
| and the brooks was      | anneed to be a sender free announce of the National scattered                                                                                                    |              |
| Conferenceder und       | aamaa ah ah ah ah ah ah ah ah ah ah ah ah a                                                                                                    |              |
| I un her much une       | apartice is a cure of any parameter if and "faith Card"<br>Type Taylow of a second second secon  |              |
| i atter mole au         | المحمد المحمد المحمد المحمد المحمد المحمد المحمد المحمد المحمد المحمد المحمد المحمد المحمد المحمد المحمد المحمد<br>المحمد المحمد المحمد المحمد المحمد المحمد المحمد المحمد المحمد المحمد المحمد المحمد المحمد المحمد المحمد المحمد<br>المحمد المحمد المحمد المحمد المحمد المحمد المحمد المحمد المحمد المحمد المحمد المحمد المحمد المحمد المحمد المحم<br>المحمد المحمد المحمد المحمد المحمد المحمد المحمد المحمد المحمد المحمد المحمد المحمد المحمد المحمد المحمد المحمد<br>المحمد المحمد المحمد المحمد المحمد المحمد المحمد المحمد المحمد المحمد المحمد المحمد المحمد المحمد المحمد المحمد<br>المحمد المحمد الم<br>المحمد المحمد المحمد المحمد المحمد المحمد المحمد المحمد المحمد المحمد المحمد المحمد المحمد المحمد المحمد المحمد                                                                                                     |              |
| i an fare insulfer a se | andre La cua de la mante de la facta das la<br>forma de la mante de la mante de la facta de la<br>de la mante de la mante de la mant<br>mante de la mante de la mante de la mante de la mante de la mante de la mante de la mante de la mante de la mante de la mante de la mante de la mante de la mante de la mante de la mante de la mante de la mante de la mante de la mante |              |

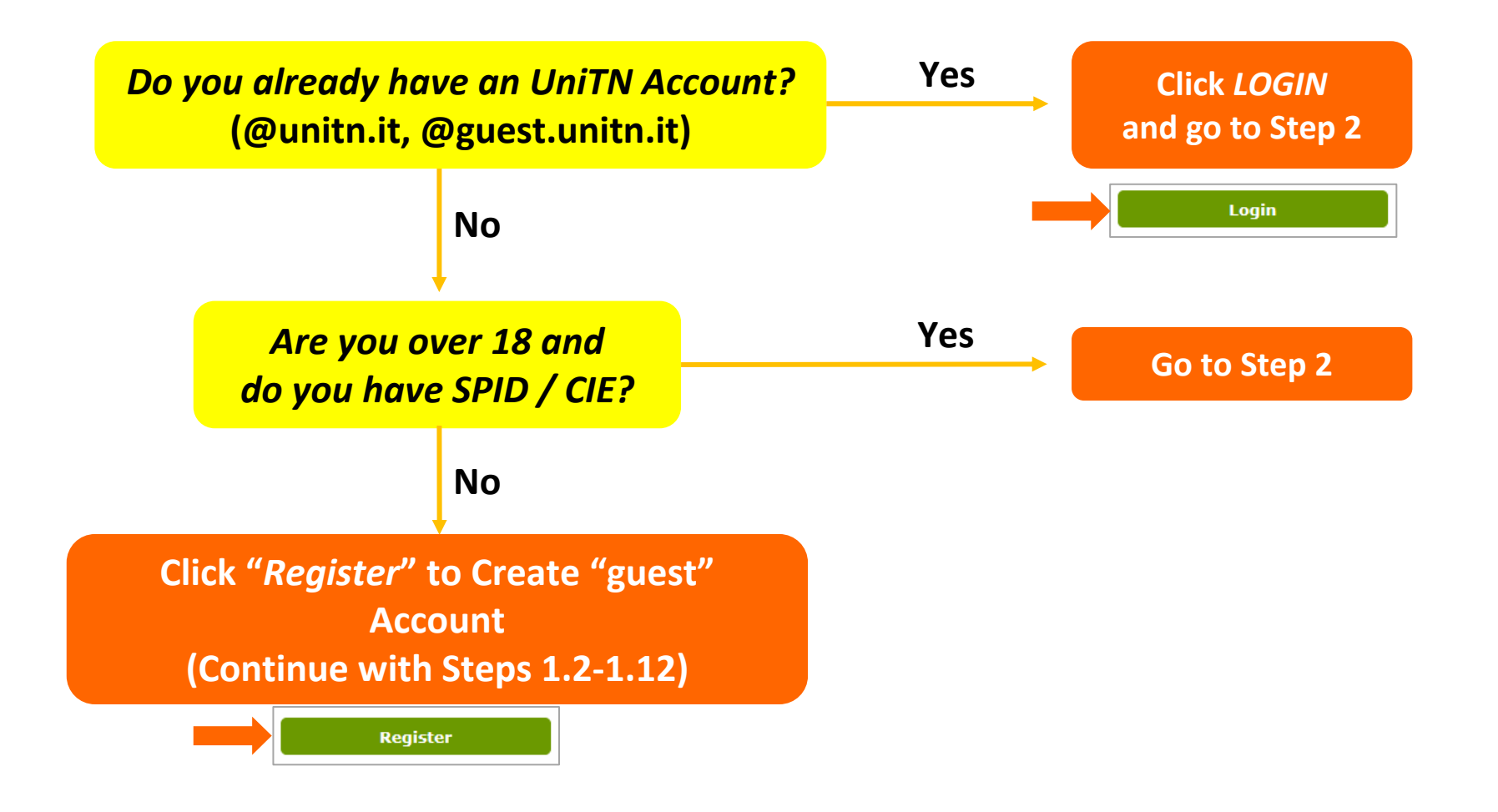

![](_page_3_Picture_1.jpeg)

| <u>1.2</u> | Click on "Re | egister"                                                                                                    | Foreigner or without Italian document (Tax Code and ID card)?<br>Register a "guest" type account                                                                                                    |                                            | Register                               |
|------------|--------------|----------------------------------------------------------------------------------------------------|----------------------------------------------------------------------------------------------------|--------------------------------------------|----------------------------------------|
| <u>1.3</u> | Click "No"   | UNIVER<br>DI TREN<br>Registratio                                                                                                    | rsità<br>NTO<br>DN                                                                                                    | Italiano                                   | Entra   Aiuto<br><b>myunitn</b>        |
|            |              | Step 1<br>In accordance with Ita<br>under 18 years old or<br>card) issued by the go<br>Do you have an Itali<br>Code and an Italian<br>card? | lian legislation, the registration of a "guest" account on public administration websites, like that of the Univ<br>without Italian document (Tax Code <i>and</i> ID card). In all other cases, access must be assured using SPID<br>overnment. For more information: <u>https://www.spid.gov.it</u> e <u>https://www.cartaidentita.interno.gov.it</u><br>ian Tax O Yes O No | versity, is only pos<br>credentials or the | sible for people<br>CIE (electronic ID |

### **<u>1.4</u>** Enter your personal e-mail address and click "Continue"

P

|                                                                                                    | Italiano                                 | Entra   Aluto                       |
|----------------------------------------------------------------------------------------------------|------------------------------------------|-------------------------------------|
| Registration                                                                                                    |                                          |                                     |
| Step 1                                                                                                    |                                          |                                     |
| In accordance with Italian legislation, the registration of a "guest" account on public administration websites, like that of the Universi<br>under 18 years old or without Italian document (Tax Code and ID card). In all other cases, access must be assured using SPID created<br>card) issued by the government. For more information: <u>https://www.spid.gov.it</u> e <u>https://www.cartaidentita.interno.gov.it</u> | ty, is only possib<br>lentials or the Cl | ble for people<br>IE (electronic ID |
| Do you have an Italian Tax O Yes () No<br>Code and an Italian ID<br>card?                                                                                                    |                                          |                                     |
| Enter a personal email address (not a temporary one, like those issued by schools or employers, nor one shared with other people<br>on how to register for a UniTrento "guest" account.                                                                                                    | ): you will receiv                       | ve instructions                     |
| Continue                                                                                                    |                                          |                                     |

![](_page_4_Picture_1.jpeg)

### **<u>1.5</u>** The following message will be shown asking to check your e-mail account

![](_page_4_Picture_3.jpeg)

#### **<u>1.6</u>** Click the link in the received e-mail with subject "UniTrento - email address registration"

| 发件人: regis                                                                | <u>tration@unitn.it</u>                                                                                                    |    |
|---------------------------------------------------------------------------|----------------------------------------------------------------------------------------------------|----|
| 发送时间: 2023                                                                | 3-03-14 15:49:49(星期二)                                                                                                    |    |
| 收件人:                                                                      | <u>xidian.edu.cn</u>                                                                                                    |    |
| 抄送:                                                                       |                                                                                                    |    |
| 主题: UniTren                                                               | to - email address registration                                                                                                    |    |
| To complete<br>UniTrento on<br><u>https://weba</u><br><u>c7430f70de21</u> | registration of a provisional ("guest") account to access the<br>line services, now enter your personal data on page<br>ops.unitn.it/Registration/en/Web/Register/a33a9991- |    |
| If you do no<br>such request                                              | t intend to continue with the registration or if you have not made an<br>, please ignore this message.                                                                      | ıy |
| Thank you fo                                                              | r your collaboration!                                                                                                    |    |
| ಕ್ರಮ                                                                      |                                                                                                    |    |
| Account Serv                                                              | LCE                                                                                                    |    |
| Service Desk                                                              | of TT and Library Services                                                                                                    |    |
| Email: accou                                                              | at helpounite it                                                                                                    |    |
| Web: icts.un                                                              | itn.it                                                                                                    |    |
| NB: this ema                                                              | il is generated by an automatic service. Please do not reply to this                                                                                                    |    |

NOTE: If you do not receive this e-mail check your spam folder or try with a different e-mail address

![](_page_5_Picture_0.jpeg)

![](_page_5_Picture_2.jpeg)

**<u>1.7</u>** Enter your first name, last name, gender, date of birth, country and city of birth, then click "Continue"

| UNIVERSITÀ<br>DI TRENTO                                                                                                    | Italiano | Entra   Aiuto |
|----------------------------------------------------------------------------------------------------|----------|---------------|
| Registration                                                                                                    |          |               |
| Step 2<br>Enter your personal data carefully: errors can only be corrected by UniTrento staff, upon submitting a request to this end.                        |          |               |
| NB: if you have previously had a UniTrento account, the creation of a guest account will be blocked and you will need to seek assistance from the Help Desk. |          |               |
| First name Enter your complete given name as on passport                                                                                                    |          |               |
| Gender<br>Male O Female                                                                                                    |          |               |
| Date of birth                                                                                                    |          |               |
| Where were you born?<br>Country of birth<br>CHINA ~<br>City of birth<br>ShanXi                                                                               |          |               |
| Continue                                                                                                    |          |               |

#### **<u>1.8</u>** Check the data and, if correct, click "Confirm"

| have       | e previously had a UniTrento account, the creation of a guest account will be blocked and you will need to seek assistance from the Help Desk. |
|------------|----------------------------------------------------------------------------------------------------|
|            | Minimum data check X                                                                                                    |
| core       | Carefully check the data entered; it must coincide with that shown on your identification document (passport or ID card).                      |
|            | First name                                                                                                    |
| ame        | Last name                                                                                                    |
| Service    | Gender                                                                                                    |
| -          | Date of birth                                                                                                    |
| - 0        | City of birth                                                                                                    |
|            | Country                                                                                                    |
| f bi       | I have re-read and checked the data entered. I am aware that any errors may result in anomalies or delays in handling the procedures.          |
| <b>v</b> : |                                                                                                    |
|            |                                                                                                    |
| we         | Confirm Go back and modify                                                                                                    |
| of         |                                                                                                    |
|            |                                                                                                    |

![](_page_6_Picture_0.jpeg)

![](_page_6_Picture_2.jpeg)

**<u>1.9</u>** The following message will be shown asking to check your e-mail account

| UNIVERSITÀ<br>DI TRENTO<br>Registration                                                                          | Italiano | Entra   Aiuto<br><b>myunitn</b> |
|----------------------------------------------------------------------------------------------------|----------|---------------------------------|
| Thank you for your registration!                                                                                 |          |                                 |
| At the email address you registered, you will soon receive username and password to access the UniTrento portal. |          |                                 |
| Stay tunedi                                                                                                    |          |                                 |
| unitn.it                                                                                                    |          |                                 |

1.10 Click the link in the received e-mail with subject "UniTrento - account release"

```
发件人: <u>registration@unitn.it</u>
发送时间: 2023-03-14 15:55:37 (星期二)
收件人:
                             .edu.cn
抄送:
主题: UniTrento - account release
Dear
Your provisional username to access the UniTrento online services as a quest is
          @quest.unitn.it
Please note: this is a username, not an email address.
To set the password:
https://webapps.unitn.it/Registration/en/Web/InitializePassword/a33a9991-
faa0-41f3-
Thank you for your collaboration!
Account Service
Service Desk
Directorate of IT and Library Services
Email: account.help@unitn.it
Web: icts.unitn.it
NB: this email is generated by an automatic service. Please do not reply to this
address. It is not monitored.
```

NOTE: If you do not receive this e-mail check your spam folder or try with a different e-mail address

![](_page_7_Picture_1.jpeg)

**<u>1.11</u>** Type a new password and confirm it, then click "Save and Continue"

6

| UNIVERSITÀ<br>DI TRENTO                                                                                                    | Italiano | Entra   Aiuto |
|----------------------------------------------------------------------------------------------------|----------|---------------|
| Registration                                                                                                    |          |               |
| Choosing new password Enter Immediately a new password (at least 8 characters including 1 non-alphabetic, Allowed characters: A-Z, a-z, 0-0, *, /, +, -, ?, 1, 创创).           |          |               |
| password:                                                                                                    |          |               |
| Clicking on "Save and continue" you will see a login screen. Enter immediately your username and password you just saved to ensure proper operation. save and continue cancel |          |               |

**<u>1.12</u>** Now you are fully registered and you can enroll to single courses offered at the University of Trento

Step 1 completed!

![](_page_8_Picture_0.jpeg)

### Master Course Enrollment: Step 2 Enroll to a Single UniTN Course

![](_page_8_Picture_2.jpeg)

#### 2.1 Connect to UniTN Single Courses Enrollment Website

https://webapps.unitn.it/Apply/it/Web/GoHome/stu/CsDICAM

| UNIVERSITÀ<br>DI TRENTO                                             |                                                                                                    | Italiano <b>myuni</b> |
|---------------------------------------------------------------------|----------------------------------------------------------------------------------------------------|-----------------------|
| Studenti                                                            |                                                                                                    |                       |
| Authentication info                                                 |                                                                                                    |                       |
|                                                                     | To access the UniTrento online procedure, identify yourself using the proper credentials: if you are italian, 18 years or older you can only access with your SPID identity or CIE (electronic ID card):                  |                       |
|                                                                     | Entra con SPID                                                                                                    |                       |
|                                                                     | ျော် Entra con CIE                                                                                                    |                       |
| In case you <b>already have</b> a If you have <b>forgotten your</b> | guest.unitn.it account because you have previously entered any UniTrento application, be informed that <b>you can't register again</b> .<br>password and/or your provisional quest username kindly use "Retrieve" button. |                       |
|                                                                     | Are you <b>under 18</b> ?<br>Register a "guest" type account <b>Register</b>                                                                                                    |                       |
|                                                                     | Foreigner or without Italian document (Tax Code and ID card)? Register a "guest" type account                                                                                                    |                       |
|                                                                     | Already have an UniTrento account?<br>Use it to login                                                                                                    |                       |
|                                                                     | Can't remember your username or password? Retrieve Retrieve them                                                                                                    |                       |
|                                                                     | Read the data processing disclosure.                                                                                                    |                       |
|                                                                     | Do you need help? Consult the <u>UniTrento ServiceDesk</u> portal                                                                                                    |                       |
|                                                                     | University of Trento - via Calepina, 14 I-38122 Trento<br>© Ufficio Soluzioni Emergenti 2009-2024                                                                                                    |                       |

# e

## Master Course Enrollment: Step 2 Enroll to a Single UniTN Course

![](_page_9_Picture_2.jpeg)

![](_page_9_Figure_3.jpeg)

**NOTE:** Pay attention to select the correct account type (@unitn.it or @guest.unitn.it)

![](_page_10_Picture_0.jpeg)

![](_page_10_Picture_2.jpeg)

2.3 Click "Create new application"

| Apply for enrollment in DICAM single classes                                                                                                 |                                                                                              |
|----------------------------------------------------------------------------------------------------|----------------------------------------------------------------------------------------------|
| Fill in this application if you want to enrol in Single classes offered by Civil, Environmetal and Mechanical Engineerign Department (DICAM) | References                                                                                   |
|                                                                                                    | ® Info                                                                                       |
|                                                                                                    |                                                                                              |
|                                                                                                    | Student Support Service Civil, Environmental and Mechanical Engineerii                       |
|                                                                                                    | Address: Via Mesiano, 77 - 38123 Trento     Front desk on appointment:                       |
|                                                                                                    | - in person Wednesday from 14.00 to 15.30<br>- online with Zoom: Tuesday from 10.00 to 12.00 |
|                                                                                                    | Telephone: +39 0461 28 1971     Email: <u>supportostudentimesiano@unitn.it</u>               |
|                                                                                                    | Application list   MyApplications                                                            |
| Create new application                                                                                                    |                                                                                              |

2.4 Fill all the sections of the application form by clicking on the "Modify" buttons on the right

| Studenti                                                                                                    |                                             | _                                                                                              |   |
|----------------------------------------------------------------------------------------------------|---------------------------------------------|------------------------------------------------------------------------------------------------|---|
| Apply for enrollment in DICAM single classes<br>During the academic year you may want to sign up to further single classes, paying the relevant fe | e. Send an email to the supportostudentimes | esiano@unspecifying the details of the courses you want to add (course's name, code, credits). |   |
| Section                                                                                                    | Status                                      | Actions Info Application                                                                       |   |
| Information notice on Personal Data Processing and Declarations                                                                                    | Not examined                                | Modify Incomplete application:                                                                 |   |
| Personal Data                                                                                                    | Complete                                    | Modify         you need to fill in all Sections before you can save and submit the application |   |
| Teaching activities                                                                                                    | Not examined                                | Modify Application ID: 794689                                                                  |   |
| Qualifications                                                                                                    | Not examined                                | Modify Personal information                                                                    | Θ |
| Additional information for tests and examinations (Inclusion service)                                                                              | Not examined                                | Modify Family name(s):<br>Given name(s):                                                       |   |
|                                                                                                    |                                             | Gender:<br>Date of birth                                                                       |   |
|                                                                                                    |                                             | Place of birth<br>Email address: edu.cn                                                        |   |
|                                                                                                    |                                             |                                                                                                |   |
|                                                                                                    |                                             | References                                                                                     |   |
|                                                                                                    |                                             | Contacts                                                                                       |   |
|                                                                                                    |                                             |                                                                                                |   |

![](_page_11_Picture_0.jpeg)

### Master Course Enrollment: Step 2 Enroll to a Single UniTN Course

![](_page_11_Picture_2.jpeg)

- **<u>2.5</u>** In the "Teaching activities" section, copy the course Name, ID, and Degree from ELEDIA @ UniTN website:
  - a) Open link: <u>https://www.eledia.org/eledia-unitn/course/</u>
  - b) Click on the page of the course and then click on the "Registration" tab
  - c) Copy the following information from the website

|                                                                                                    | Ke                                                                                                    | gistration Procedure for EXTERNAL Students                                                                                                    |
|----------------------------------------------------------------------------------------------------|----------------------------------------------------------------------------------------------------|----------------------------------------------------------------------------------------------------|
|                                                                                                    | Step 1                                                                                                    | I: Register a "guest" type account (@guest.unitn.it)                                                                                                    |
| NE LEARNING FOR                                                                                      | R WIRELESS STRUCTURAL HEALTH M(                                                                                                    | Should you still not have a UniTN account, you have to register and log in with your SPID identity or CIE (electronic ID card). If you cannot use SPID or CIE, please <b>create your own UniTN account</b> .                                                                     |
|                                                                                                    | 0100 Step :                                                                                                    | 2: Enroll to a Single UniTN Course                                                                                                    |
|                                                                                                    |                                                                                                    | Complete the online application through the webpage <b>apply for enrollment in 'Standard' single classes</b><br>a.y. 2024/2025.                                                                                                    |
|                                                                                                    |                                                                                                    | In the application form (Section "Teaching Activities") put the following information:                                                                                                    |
| Name (Acronym)<br>Machine Learning for Wireless Structural Health<br>Monitoring (MLSHM)<br>ECTS<br>6 | Information Registration Exercise 2025 (2 tweeks, 5 hours/weak)                                                                                                    | <ul> <li>Name of single class/teaching activity: Machine Learning for Wireless Structural Health Monitoring 1</li> <li>Code of single class/teaching activity: 1406831</li> <li>Degree course to which the teaching activity is associated: 1033H1 Incompeting Civile</li> </ul> |
| -<br>Contact E-mail                                                                                  | Format: The course is offered in blended form (onsite and online)                                                                                                    |                                                                                                    |
| marco.salucci@unitn.it                                                                               | Registration Information                                                                                                    | once received the outcome of the application (1-3 days), login into ESSES with your guest account user-name                                                                                                    |
| Teacher<br>POLO Alessandro, SALUCCI Marco                                                            | EXTERNAL Students: 1:16 Eu: First course                                                                                                    | and password. Then, pay the bulletin you into in Administrative Onice – Payments.                                                                                                    |
| Syllabus<br>ESSE3 Page 21                                                                            | The feet include the course teaching, the slides/material, and the video recordings (*).                                                                                                    |                                                                                                    |
| Institution<br>DICAM, University of Trento 🛙                                                         | Registration Procedure for UniTN Students                                                                                                    |                                                                                                    |
| Study Program                                                                                        | Please contact the Student Support Office of your Department/Centre/School of Include the course in your study<br>plan.                                                                                                    | Name of single class/teaching activity *                                                                                                    |
| M.S. Ingegneria Civile (LM CIV)[2]                                                                   | Registration Procedure for EXTERNAL Students                                                                                                    | Example: Advanced materials for Energy Engineering                                                                                                    |
| Degree<br>Master                                                                                     | Step 1: Register a "guest" type account (@guest.unitn.it)                                                                                                    | Placinite Learning for Wireless Structural Health Holintoning                                                                                                    |
| Language<br>English                                                                                  | <ul> <li>Should you still not have a UnITN account, you have to register and log in with your SFID identity or CIE<br/>(electronic ID card). If you cannot use SFID or CIE, please create your own UniTN account.</li> </ul>                      | Code of single class/teaching activity *                                                                                                    |
| Tracks<br>Artificial Intelligence, Structural Health<br>Monitoring                                   | Step 1: Earoll to a Single UnITN Course<br>Complete the online application through the webpage apply for envolument in "Standard" single classes<br>ary, 2024/2025.<br>In the application franchine Activities' jout the followine information:   | Example: 142568 140683                                                                                                    |
|                                                                                                    | Heame of engle class that charge activity: Machine Learning for Witeless Structural Health Monitoring     Code of angle class/heaching activity: HabR8     Degree course to which the teaching activity is associated. (pgp) HJ ingegreent Civile | Degree course to which the teaching activity is associated *<br>example: [0123H] Management                                                                                                    |
|                                                                                                    | <ul> <li>Once receives the outcome of the application (+3 days), login into ESSE3 with your 'guest' account user-name<br/>and password. Then, pay the bulletin you find in Administrative Office - Payments.</li> </ul>                           | [0331H] Ingegneria Civile                                                                                                    |

![](_page_12_Picture_0.jpeg)

## Master Course Enrollment: Step 2 Enroll to a Single UniTN Course

![](_page_12_Picture_2.jpeg)

### 2.6 Complete the application and finally click "Save and Submit" at the end of the page

2.7 Once you have completed and submitted the online form, you will immediately receive a confirmation email from "noreply-is@unitn.it" (if you don't find it, check also SPAM folder), with subject Apply for enrollment in DICAM single classes.

2.7.1 Forward the e-mail to <u>didattica@eledia.org</u> to notify your course registration

- **<u>2.8</u>** Wait for the outcome of your application (1-3 days), you will be contacted by mail from "Supporto Studenti Mesiano" <supportostudentimesiano@unitn.it>
- 2.9 Finally, login into ESSE3 (<u>https://www.esse3.unitn.it/Home.do</u>) with your UniTN account and pay the bulletin you find in section "Administrative Office Payments"

#### Step 2 completed!